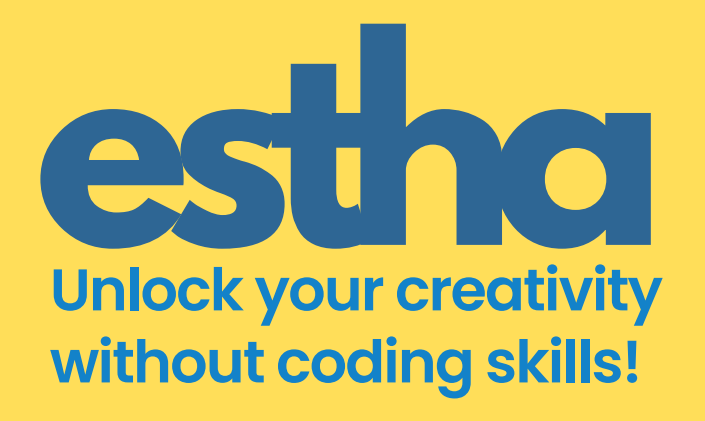

## **CREATE YOUR FIRST AI APP INSTANTLY**

With Estha, you can easily **build stunning apps** in just minutes, without any coding experience. Follow six simple steps to **transform your ideas** into functional applications that engage users and solve problems effectively.

hello@estha.ai www.estha.ai

## **WATCH THIS VIDEO FIRST**

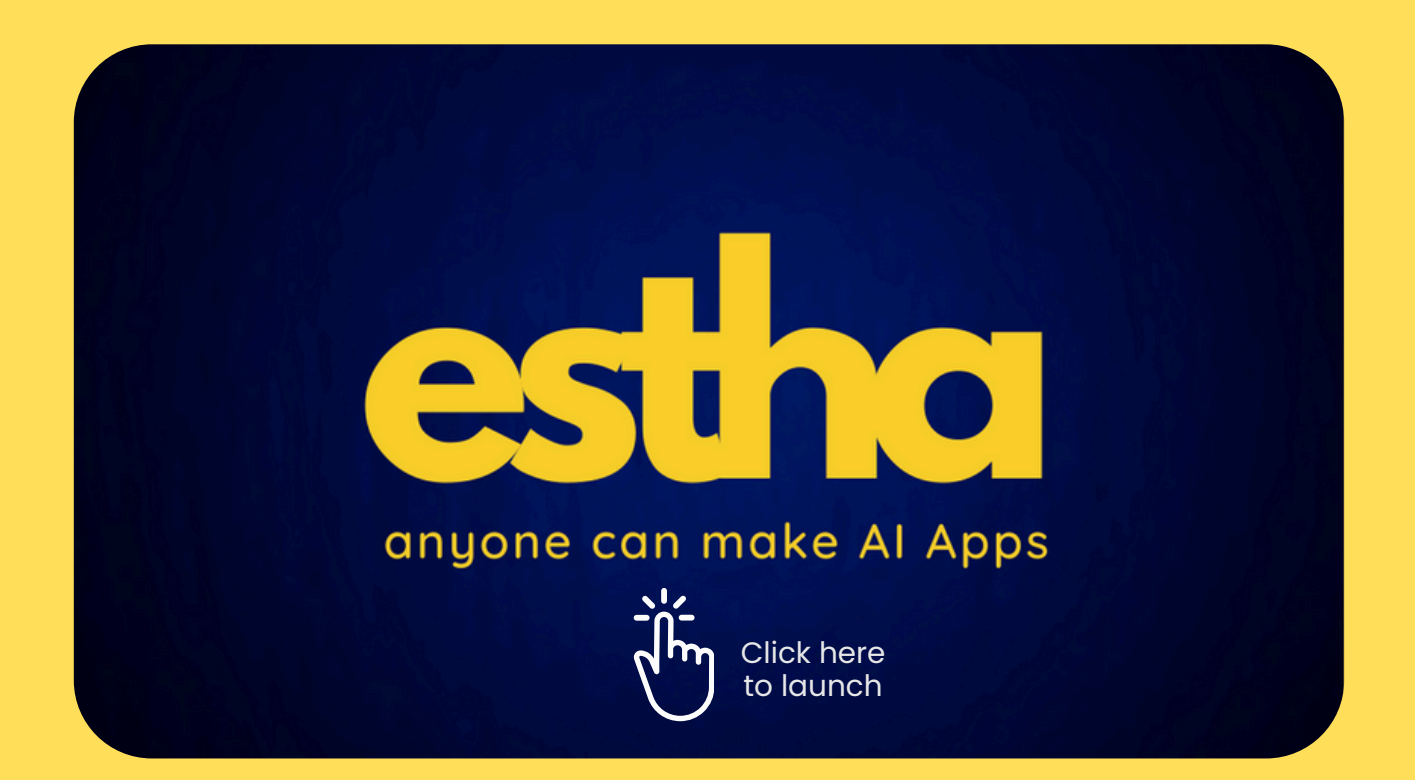

- How do we construct an app using Estha?
- What do we use the Preview Feature for?
- What is the default Node that is always there?
- What does the Building Guide do?

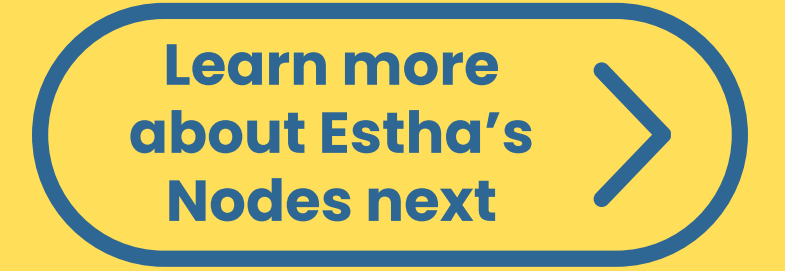

Watch this video to see

# **EXAMPLE 2 Know about Estha's Nodes & Advanced Techniques**

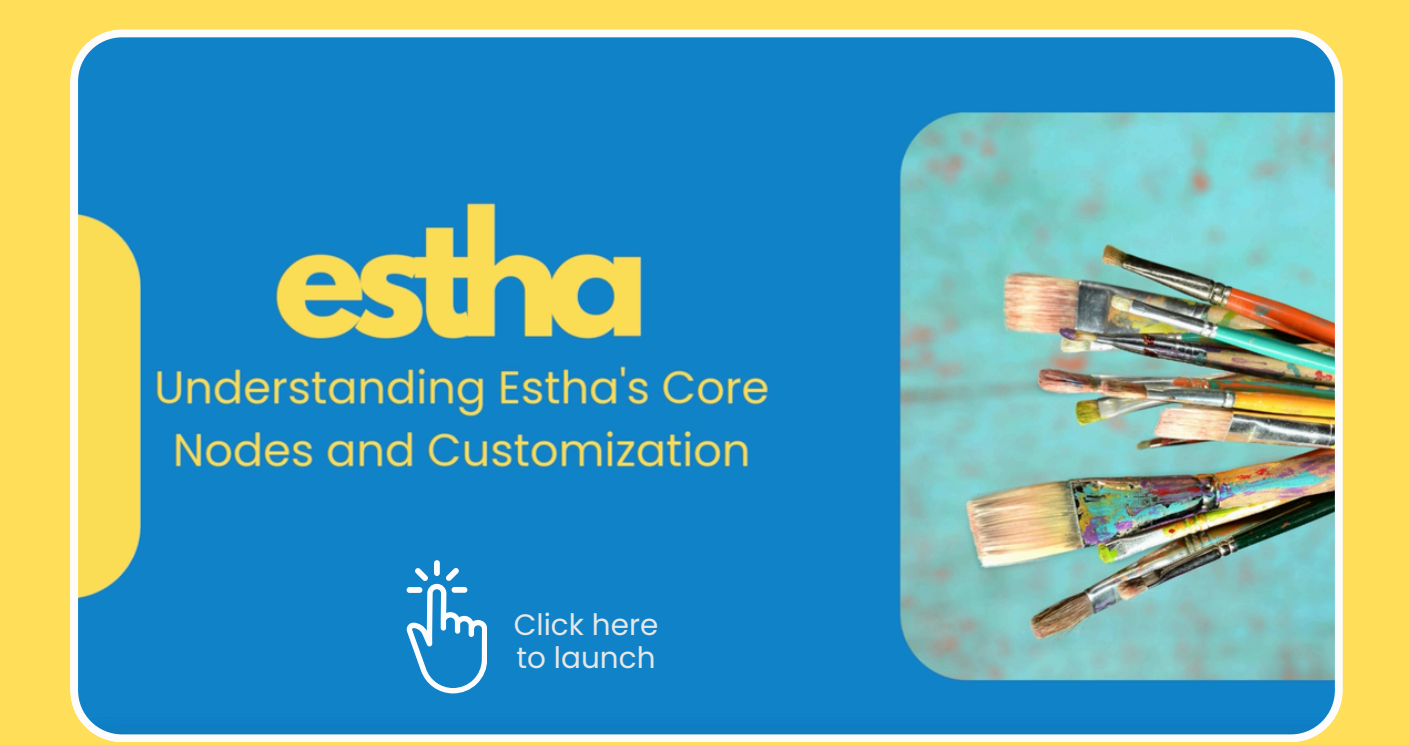

### Use these thumbnails to watch specific parts of the video.

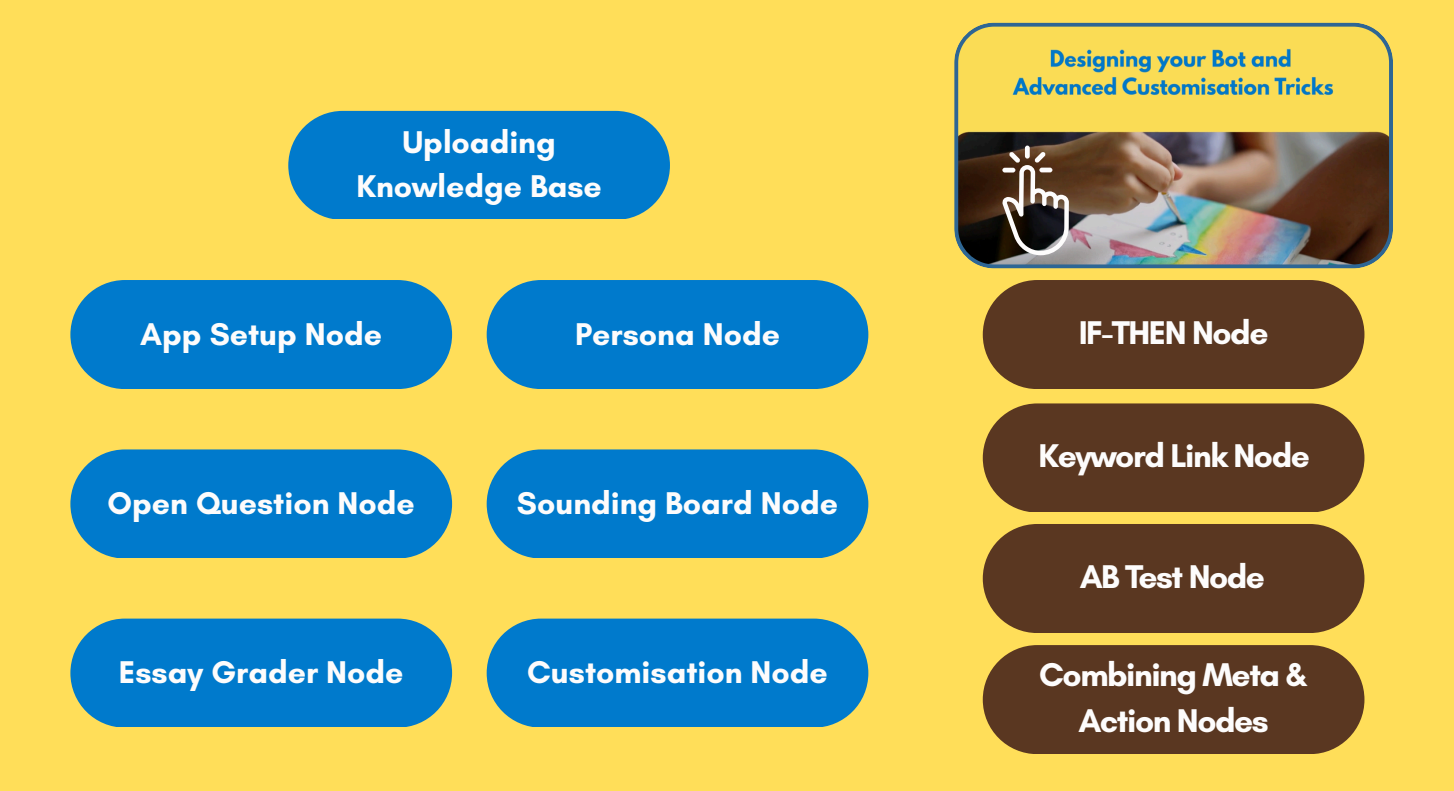

Watch this video to see

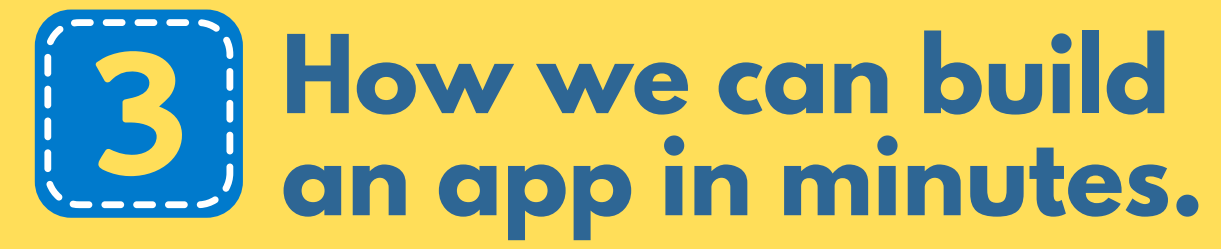

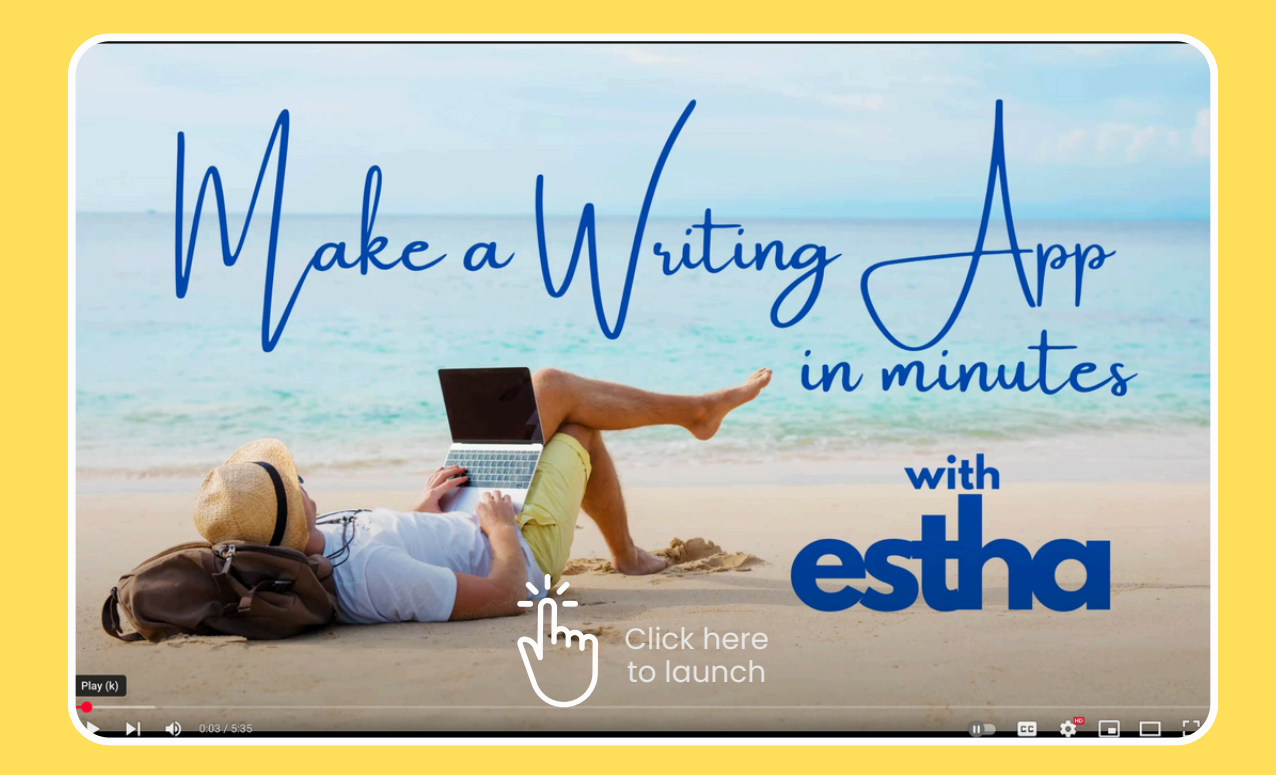

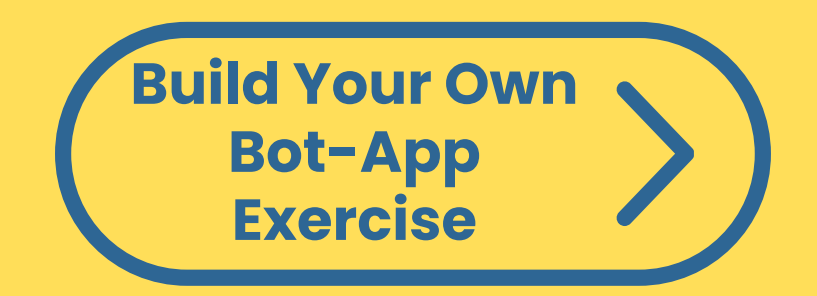

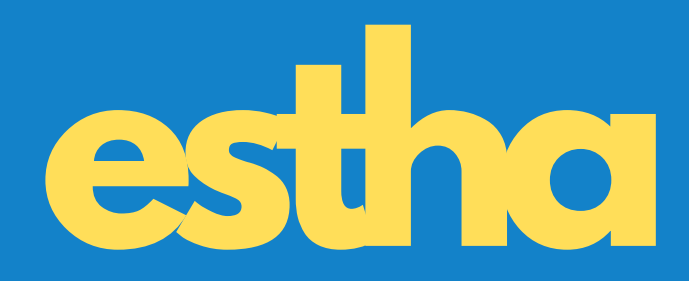

## MAKE YOU VERY OWN WRITING BOT APP.

NOW.

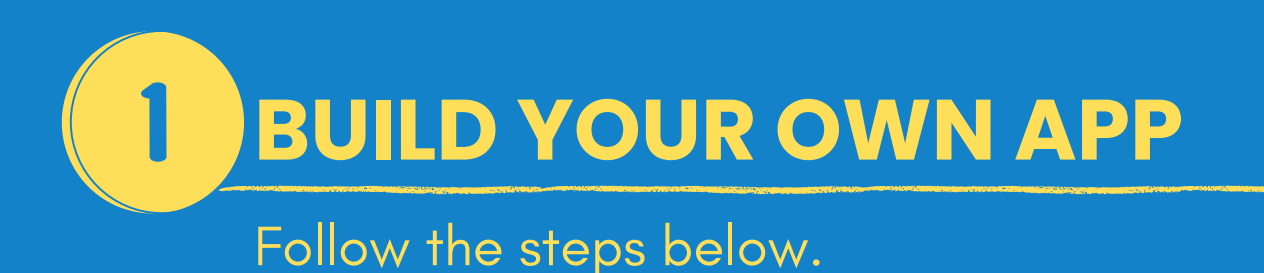

- Log into the Estha dashboard and click the large "Create App" button.
- Name your project something meaningful—e.g., "My First Bot" or "Creative Assistant."
- Pro Tip: Choose a name that reflects the purpose of your app (e.g., "Brainstorm Bot," "Writing Wizard").

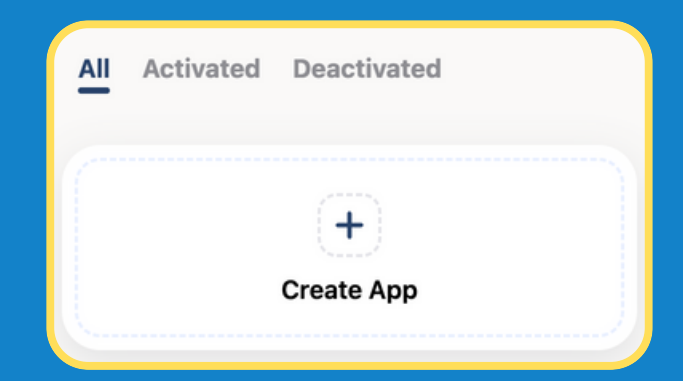

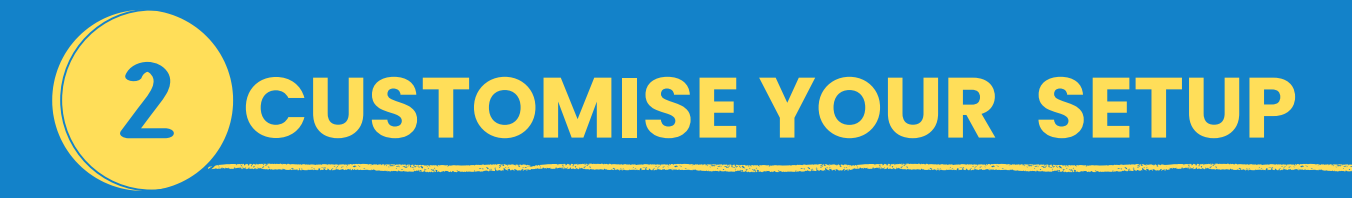

Customise the App Setup Node this way:

- Add Bot Greeting like: "Hi there! What can I help you with today?"
- Upload App Icon & Background to match your app's theme (optional).
- Choose LLM:
  - Standard for a budget-friendly way to do basic tasks.
  - Advanced for premium, creative, or complex applications.
- Choose to add Audio / Picture Input to let users to upload an audio recording or image. In the Image Prompt box, you can tell your app which part(s) of the picture it should focus on.

Example of a Greeting Message for a Startup Expert Bot Welcome to your Startup Expert Advisor! Here you can explore strategic advice tailored to your entrepreneurial journey. Whether it's crafting a business plan or securing funding, we're here to guide you. Let's get started!

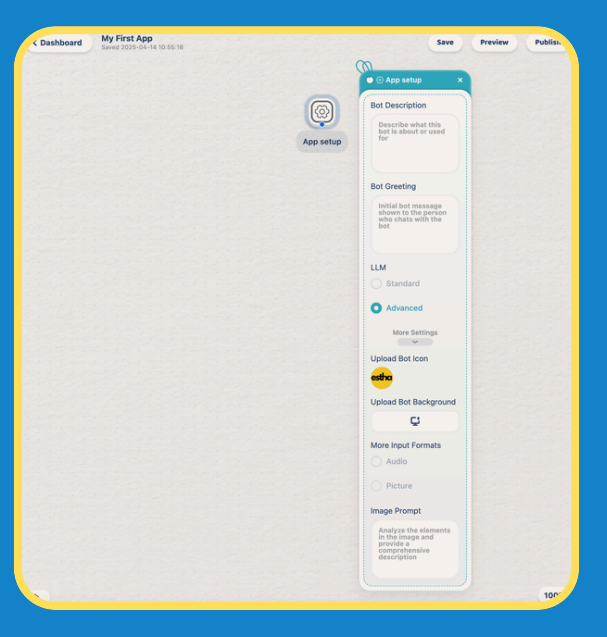

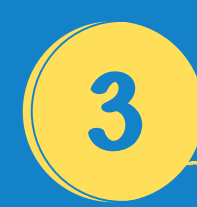

### ADD AN EXPERT NODE

- Drag the Expert Node on the left into the Playground.
- Configure it like this:
  - Upload Knowledge: add up to 3 files for Knowledge that makes your app unique. Files can be PDF or MS Word Docx.
  - Set Accuracy Level: to control how much the bot sticks to your uploaded knowledge.
  - Customization: Leave blank and see if the bot performs the way you want.

### Most of the time, you don't need to add customisation instructions.

### But if you want to be sure that your bot is safe, you can add these guardrails:

66 Do not entertain any query that are related to:

- Dangerous acts that may harm the user or others
- Sexual connotations
- Profanities and Harassment
- Self-harm and Substance Abuse

If any query fall in these categories, be firm and respond that you will not entertain these comments or queries.

99

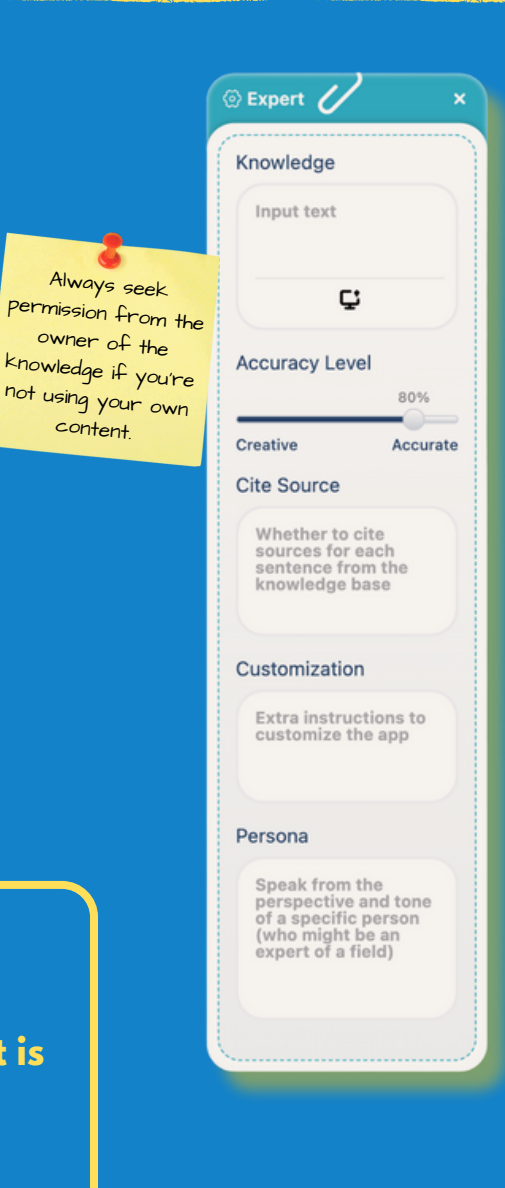

content.

## **4** CONNECT THE NODES

- Hover over the plus sign (+) at the bottom of the App Setup Node.
- Drag the connection to the Action Node you just created -- This ensures that the flow of user interaction starts from the App Setup and follows to the Expert Node.

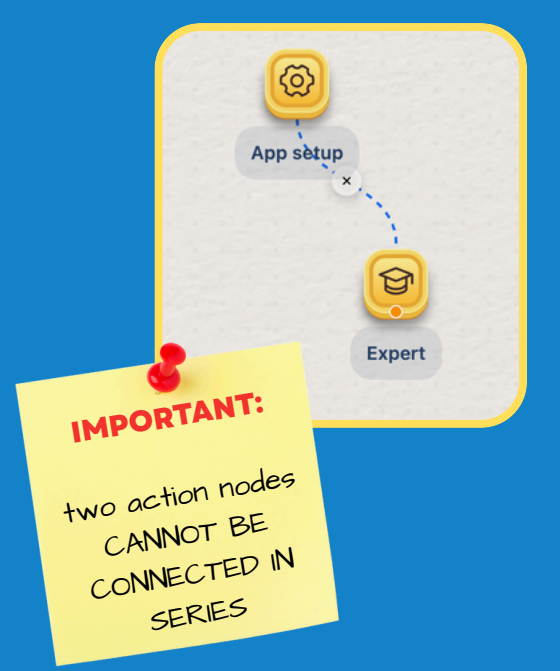

## **5** TEST YOUR APP IN PREVIEW

- Click Preview (top-right corner) to test how the bot responds to users.
- Try different types of queries to make sure you're satisfied with the output.
- Add / Adjust Customisation instructions in the Expert Node to make the output more specific to your purpose.
- Iterate and Improve:
  - If the output is too vague, refine your Customization Instructions (e.g., include examples of expected responses).
  - If the bot veers too far off-topic, adjust the Knowledge Accuracy setting closer to 90-100%.

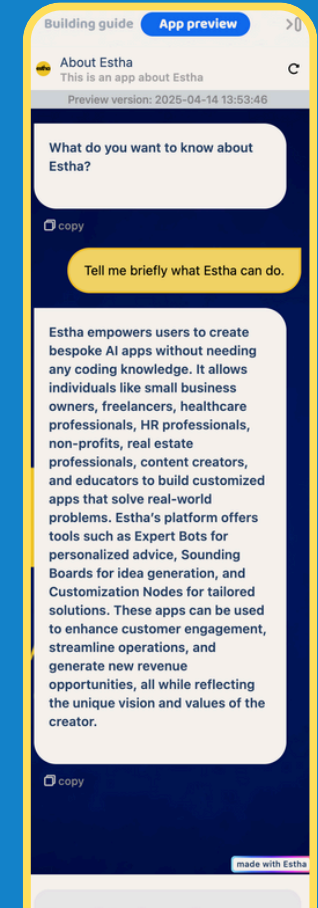

Tap gently to ask a question...

Send

## 6 PUBLISH & SHARE YOUR APP

- When satisfied with your app, click the Publish button.
- A public link will be generated—you can:
  - **Launch App**: Open it in a browser to test its functionality.
  - **Copy the link**: Share it via email, chat groups, or social media.
  - **Embed it**: Place it on a website or portal for easier access.

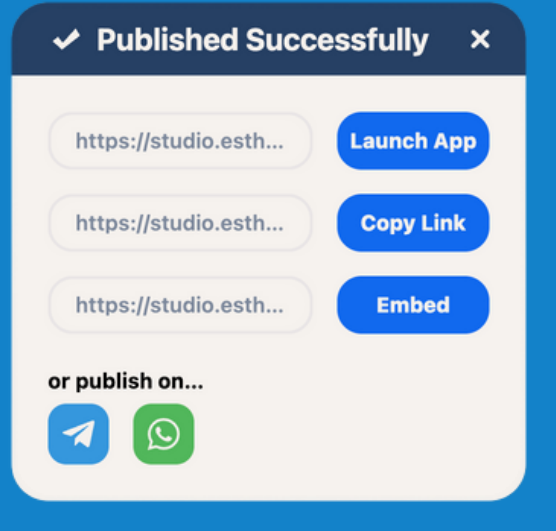

### That's it—your app is live and ready to help users!

### **EXTRA TIPS FOR SUCCESS**

- Keep instructions clear and concise: The quality of your Expert Node's Customisation Instructions can make a big difference.
- Use Customisation Instructions to ensure your bot does not entertain prompts that suggest self-harm or enact harm to others as well as containing sexual connotations.
- Start small: Build your first app with a simple single-node flow, then expand it as you become more familiar with Estha.
- Test thoroughly: Preview mode is your best friend—use it to refine responses and ensure you're achieving your desired output. Also use it to test against prohibitive prompts from some users.

### Some App Designs you can make on Estha

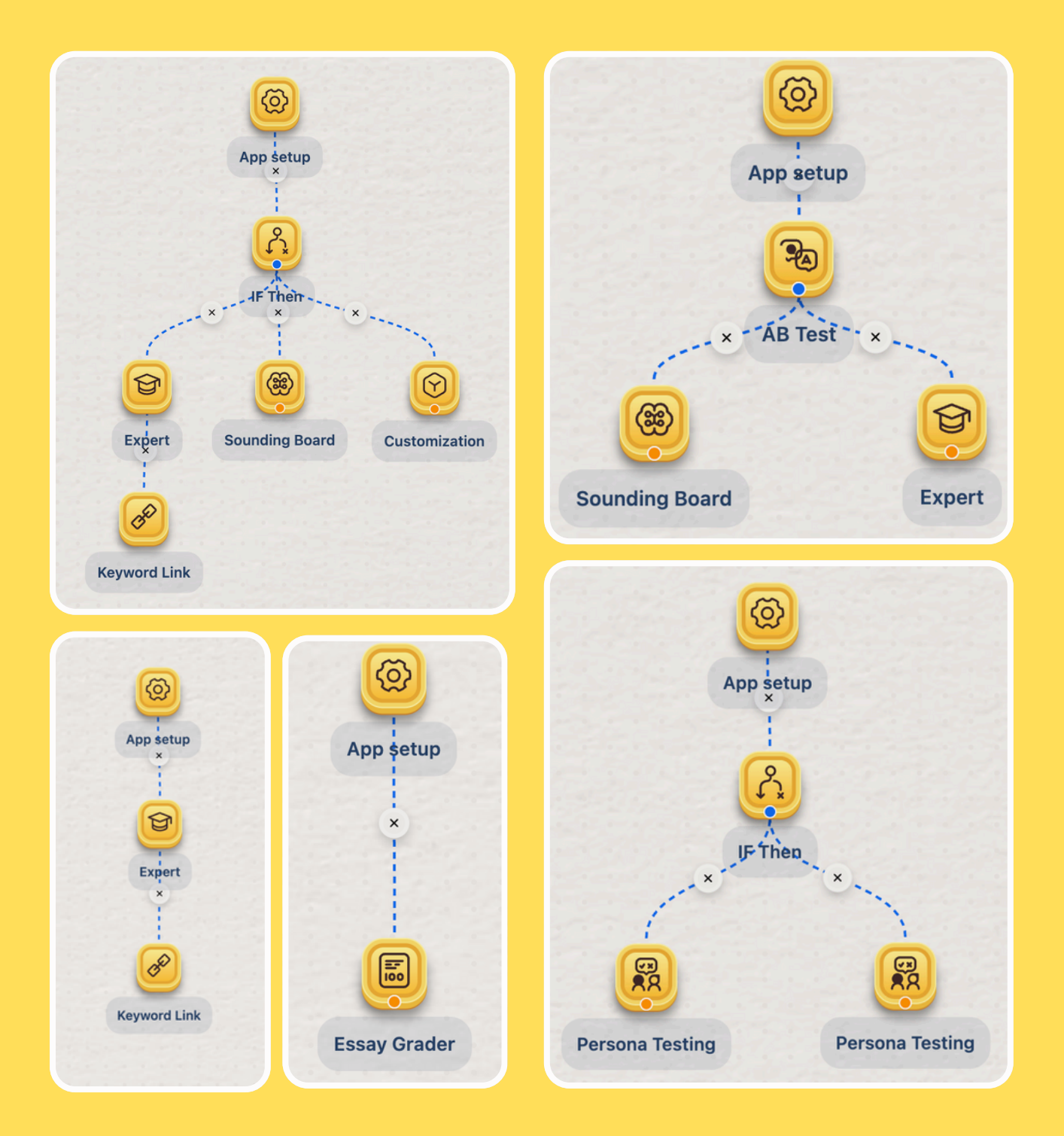

### These Designs CANNOT be done on Estha

#### **Nesting IF-THEN Nodes**

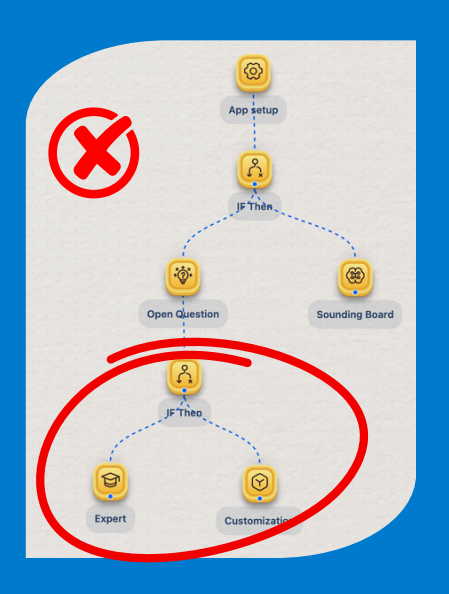

#### Connecting Action Nodes After Keyword Link Node

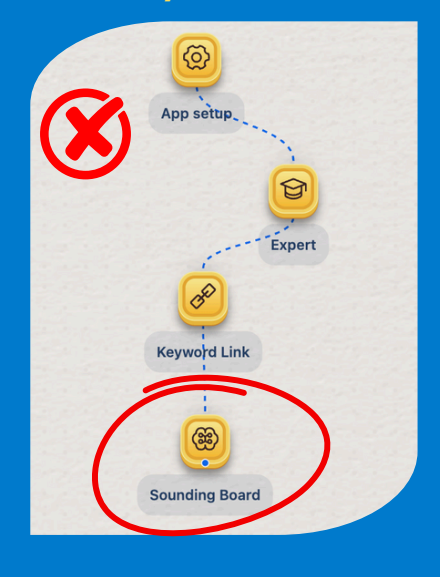

#### Connecting two or more Action Nodes in series

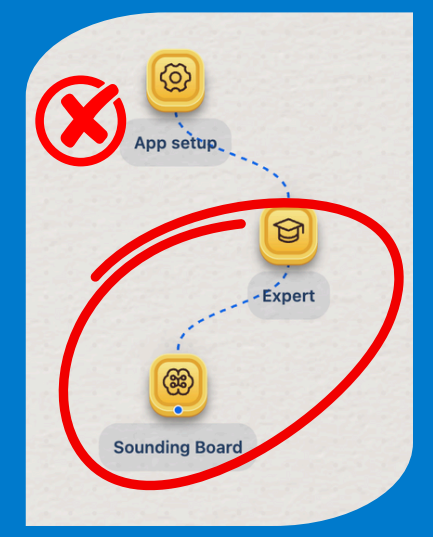